cloud payroll Course Book

# Chapter 9

# Deduction

Learn how to:

- create/edit fixed deduction
- create/edit variable deduction
- assign deduction to employee
- create adhoc item for deduction
- process/reset payroll with deduction

#### Auto Count Sdn Bhd (751600-A)

B2-3A-01, Level 3A, Block B2, Meritus @ Oasis Corporate Park, No.2, Jalan PJU 1A/2, Ara Damansara, 47301 Petaling Jaya, Selangor Darul Ehsan. Tel: 603-3000 3000 Fax: 603-7621 0911 <u>www.autocountSoft.com</u>

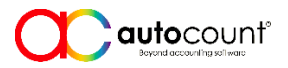

© All rights reserved

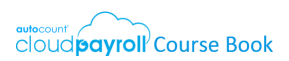

# **Chapter 9 Deduction**

- Any employee who joins 'Employee Club' will be deducted from his salary a monthly fee of RM50.
- All employees are required to handle stock items with extra care, damages due to negligence shall be borne by the respective employee and to be deducted from his salary.

#### Task 9.1 Fixed Deduction

Tools > General Maintenance > Deduction (Add New)

Add a Fixed Deduction: CLUBFEE-50 with formula

| Code           | CLUBFEE-50                   |
|----------------|------------------------------|
| Description    | Employee Club Monthly Fee 50 |
| (Contribution) | Pay EPF Pay SOCSO & EIS      |
| (Contribution) | Pay Tax Pay HRDF             |
| Formula        | 50                           |

### Task 9.2 Assign Deduction to Employee

Payroll > Employee > Employee Maintenance > Edit > Addition & Deduction > Add Payroll Item > Deduction

↔ Assign the fixed deduction CLUBFEE-50 to Aiyen Man, starting from April, yyyy.

|              | Code       | Description                  |          | End<br>Period | Amount  | Pay<br>EPF | Pay<br>SOCSO<br>& EIS | Pay<br>Tax | Pay<br>HRDF | ls<br>Fixed |
|--------------|------------|------------------------------|----------|---------------|---------|------------|-----------------------|------------|-------------|-------------|
| $\checkmark$ | CLUBFEE-40 | Employee Club Monthly Fee 50 | Apr yyyy |               | (empty) |            |                       |            |             |             |
|              |            |                              |          |               |         |            |                       |            |             |             |

#### Task 9.3 Process Month End payroll

Payroll > Payroll Management > Process Payroll > Reset payroll for April, yyyy.

Reset April payroll and observe the changes in payroll Detail (Deduction)

| Deduction  | Amount | Pay EPF | Pay SOCSO & EIS | Pay Tax | Pay HRDF |
|------------|--------|---------|-----------------|---------|----------|
| CLUBFEE-50 | 50.00  |         |                 |         |          |
|            |        |         |                 |         |          |
|            | 50.00  |         |                 |         |          |

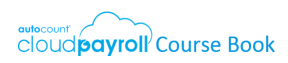

### Task 9.4 Variable Deduction

Tools > General Maintenance > Deduction (Add New)

Add a new variable deduction: COMPENSATION, without any formula

| Code           | COMPENSATION                             |  |  |  |  |  |  |  |
|----------------|------------------------------------------|--|--|--|--|--|--|--|
| Description    | Compensation of Negligence               |  |  |  |  |  |  |  |
| (Contribution) | Pay EPF Pay SOCSO & EIS Pay Tax Pay HRDF |  |  |  |  |  |  |  |
| Formula        | (empty)                                  |  |  |  |  |  |  |  |

## Task 9.5 Process Month End payroll

Payroll > Payroll Management > Adhoc Payroll Items > Deduction (Add New Row)

Add the following **adhoc** deduction item for Aiyen Man: RM150

| Employee  | Period     | Payroll Type | Is Paid | Code         | Amount | Pay<br>EPF | Pay<br>SOCSO<br>& EIS | Pay<br>Tax | Pay<br>HRDF | ls<br>Fixed |
|-----------|------------|--------------|---------|--------------|--------|------------|-----------------------|------------|-------------|-------------|
| Aiyen Man | April yyyy | Month End    |         | COMPENSATION | 150    |            |                       |            |             |             |
|           |            |              |         |              |        |            |                       |            |             |             |

Payroll > Payroll Management > Process Payroll > Reset payroll for April, yyyy

Reset April payroll and observe the changes in payroll Detail (Deduction).

| Deduction    | Amount | Pay EPF | Pay SOCSO & EIS | Pay Tax | Pay HRDF |
|--------------|--------|---------|-----------------|---------|----------|
| CLUBFEE-50   | 50.00  |         |                 |         |          |
| COMPENSATION | 150.00 |         |                 |         |          |
|              | 200.00 |         |                 |         |          |

🖑 End of chapter 🖑